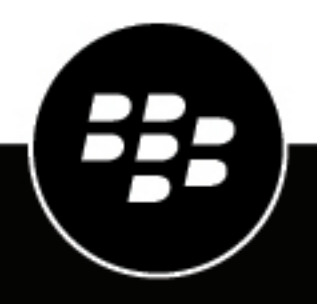

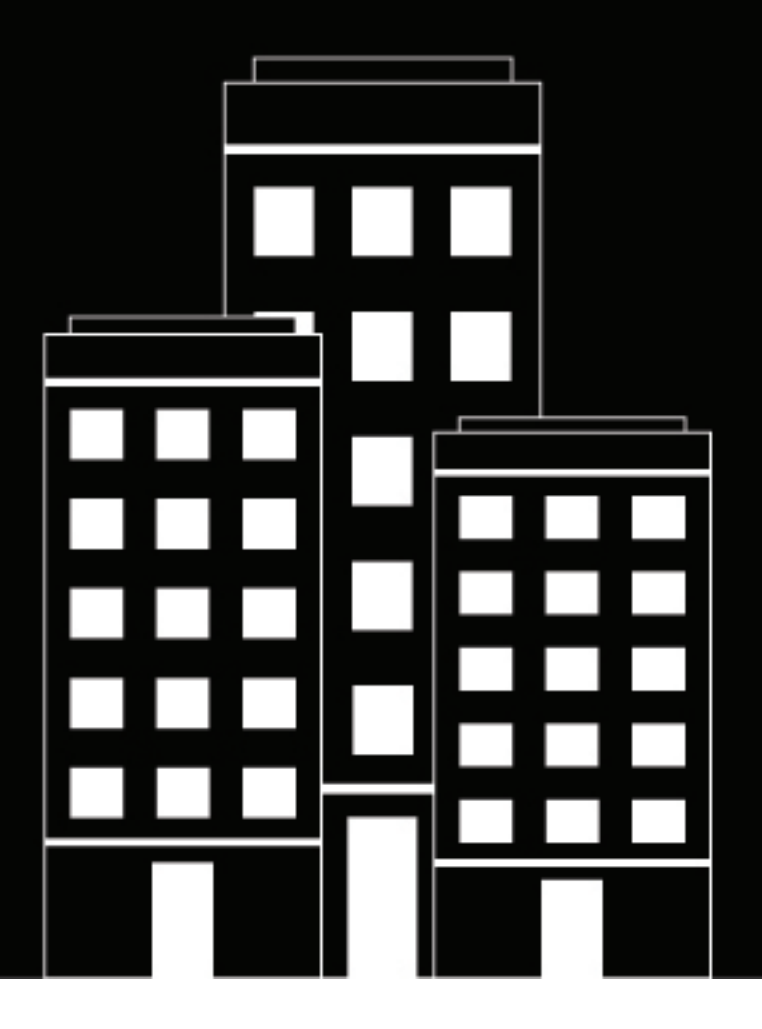

# **CylanceMDR Pro** Integration Guide

Third-party Log Sources

2024-12-05Z

## Contents

| Integrating third-party log sources                                      | 4       |
|--------------------------------------------------------------------------|---------|
| Steps for integrating third-party log sources                            | 5       |
| Installing the Windows Server Sensor                                     | 6       |
| Windows Server Sensor requirements<br>Install the Windows Server Sensor  | 6<br>7  |
| Installing a Modular Sensor                                              |         |
| Modular Sensor requirements                                              | 8       |
| Install a Modular Sensor in VMware                                       |         |
| Install a Modular Sensor in Azure<br>Install a Modular Sensor in Hyper-V | 9<br>11 |
| Forwarding log messages to the Modular Sensor                            | 14      |
| Collect logs from third-party sources using API connectors               | 15      |
| Supported third-party log sources for telemetry data ingestion           | 19      |
| Legal notice                                                             | 36      |

# Integrating third-party log sources

When you integrate third-party log sources with CylanceMDR, you unify endpoint detection and response (EDR) with other security and business tools for improved visibility and control of security incidents across the business in a single console. Related telemetry data from various tools across the environment are automatically associated with a single incident, reducing manual effort and unnecessary context switching. Based on the efficacy, correlation, and actions of incidents from the various telemetry sources, CylanceMDR can be optimized to automatically take action against security incidents in real time.

A CylanceMDR Pro subscription is required to support the integration of third-party log sources.

For more information about integrating third-party log sources with CylanceMDR so that suspicious activities can be reported and tracked from the Cylance console, see Integrating third-party log sources.

# Steps for integrating third-party log sources

| Step | Action                                                                                                    |
|------|----------------------------------------------------------------------------------------------------|
| 1    | If you have a Windows Server and you want to forward its event data to CylanceMDR, you need to install the sensor.                                                                                                    |
|      | <ul> <li>Review the Windows Server Sensor requirements</li> <li>Install the Windows Server Sensor</li> </ul>                                                                                                    |
| 2    | <ul> <li>If you want to forward logs from third-party application (such as from a firewall or VPN application) to CylanceMDR, you need to install a modular sensor.</li> <li>Review the Modular Sensor requirements</li> <li>Install a Modular Sensor in VMware</li> <li>Install a Modular Sensor in Azure</li> <li>Install a Modular Sensor in Hyper-V</li> </ul> |
| 3    | Configure devices to Forward log messages to the Modular Sensor.                                                                                                    |
| 4    | Configure CylanceMDR to Collect logs from third-party sources using API connectors.                                                                                                    |

# **Installing the Windows Server Sensor**

The Windows Server Sensor (agent) runs as a Windows service in a compatible Windows Server system. It observes events within the Windows Server system and sends data records to CylanceMDR. The sensor captures the following events:

- Hardware
- Security
- System
- Windows Firewall
- Windows Defender
- PowerShell
- File Integrity Monitoring

The Windows Server Sensor provides the following key capabilities:

- If the sensor is installed on the same network as the domain controller, CylanceMDR enriches data with the relationship between users and IP addresses.
- If the sensor is installed on the same network as the DHCP server, CylanceMDR enriches data with the relationship between hostnames and IP addresses, so assets can be tracked even when the IP address changes.

## **Windows Server Sensor requirements**

The host Windows Server into which the Windows Server Sensor is installed must meet the following minimum requirements, regardless of whether it is a physical or virtual server:

| Component         | Specification                                                                                                    |
|-------------------|----------------------------------------------------------------------------------------------------|
| Host requirements | <ul> <li>CPU: Xeon Core 2 virtual cores (2.0 GHz or more)</li> <li>RAM: 8 GB</li> <li>Disk space (SSD): 64 GB</li> </ul>                                                                |
| OS version        | Windows Server 2008 R2 (or later)                                                                                                    |
| OS updates        | As a best practice, use Windows Update to ensure that the Windows<br>Server software is up-to-date and all pending updates are complete<br>before installing the Windows Server Sensor. |
|                   | The Windows Server Sensor includes the<br><b>AI_ChainedPackageFile.vc_redist.x64.exe</b> redistributable from Microsoft which requires the following packages:                          |
|                   | <ul><li>KB2919355</li><li>KB2999226</li></ul>                                                                                                    |
| Firewall ports    | Open TCP port 8889 to receiver-cylancemdr.stellarcyber.cloud                                                                                                    |

| Component                     | Specification                                                                                                    |
|-------------------------------|----------------------------------------------------------------------------------------------------|
| Other software considerations | To avoid potential conflicts with antivirus or EDR software, configure<br>any such software that's installed on the same host as the Windows<br>Server Sensor to exclude the server sensor installation directories from<br>scanning. Exclude the following directories on the Windows Server<br>Sensor host: |
|                               | <ul><li>C:\ProgramData\Stellarcyber</li><li>C:\Program Files\Aella</li></ul>                                                                                                    |

## Install the Windows Server Sensor

#### Before you begin:

- · Review the Windows Server Sensor requirements.
- Obtain the token for Windows Server Sensor from the CylanceMDR onboarding team.
- · Download the Windows Server Sensor installation (.msi) file.
- 1. Some Windows systems automatically block files you download from running. To unblock the .msi file:
  - a) Right-click the .msi file > Properties.
  - b) In the Security section, click Unblock .
  - c) Click OK.
- 2. To start the installation, double-click the .msi file. If you see a dialog box asking you to verify that you want to run this file, click **Run**.
- 3. Choose the following installation path for the agent installation: C:\Program Files\Aella. An error message occurs if you try to install at a different path.
- 4. Specify the following:
  - **Token**: Specify the installation token which is provided by the CylanceMDR onboarding team to register your Windows Server Sensor with your CylanceMDR tenant.
- 5. Click Install.
  - The installer installs the Windows Server Sensor.
- 6. When the installation completes, click Finish. The sensor is installed as a service.

#### After you finish:

- To verify the installation, on the Windows Server Sensor host, open the **Services** app and look for **Windows Agent Sensor Ctrl**.
- To verify the connection to the tenant, open **Windows Agent Sensor CLI** and enter show cm in the command line.

# **Installing a Modular Sensor**

You can install a Modular Sensor to collect and forward logs to CylanceMDR. For example, you can set up your organization's firewall syslogs, DHCP/DNS/IP network syslogs, and syslogs from other applications to forward log entries to the Modular Sensor. The sensor collects the entries and forwards them to CylanceMDR.

## **Modular Sensor requirements**

| Item              | Description                                                                          |
|-------------------|--------------------------------------------------------------------------------------|
| Host requirements | <ul> <li>CPU: 4 cores</li> <li>RAM: 8 GB</li> <li>Disk space (SSD): 64 GB</li> </ul> |
| Firewall ports    | Open TCP port 8889 to receiver-cylancemdr.stellarcyber.cloud                         |

## Install a Modular Sensor in VMware

When you install a Modular Sensor in VMware, you also need to create and specify a port group as well as apply a token to associate it with your CylanceMDR tenant.

#### Before you begin:

- · Review the Modular Sensor requirements.
- Obtain a token for the Modular Sensor from the CylanceMDR onboarding team.
- Download the .ova file for the Modular Sensor.
- 1. Log in to the vSphere client.
- 2. Right-click the VM host on which you want to install the port group and click Add Networking.
- 3. Select the Virtual Machine Port Group for a Standard Switch option.
- 4. Click Next.
- 5. Enter the following:
  - Name: The name for this port group.
  - vLAN ID: 4095
  - · Virtual switch: Select an existing virtual switch that you want to use.
  - Promiscuous mode: Accept
  - MAC Address changes: Inherit from vSwitch
  - Force transmits: Inherit from vSwitch
- 6. In the vSphere client, on the VM host where you want install and deploy the Modular Sensor, specify the following settings.
  - OVF template: Specify the Modular Sensor .ova file.
  - Virtual machine name: Specify a name for the Modular Sensor VM.
  - Compute resource: Specify the compute resource to use for the Modular Sensor VM.
  - Storage: Specify the datastore drive to use for VM storage and its configuration.
  - Provisioning type: Specify Thick.
  - Network mappings: Select the VM network that you want to use.

- Power On automatically: Deselected.
- 7. Verify the settings and click **Finish**. The deployment completes. This might take several minutes.
- 8. After successful deployment, click the VM.
- 9. Click Edit.
- 10.Click Add network adapter.
- 11.Beside the New adapter field, select the port group that you created earlier.
- 12.Click Save.
- 13. Power on the VM.
- **14.**Do the following to set a static IP address for the Modular Sensor and apply the token to associate it with CylanceMDR:
  - a) Open the VM for your Modular Sensor. A command line appears.
  - b) Enter your login information. The default username/password is aella/changeme. You are prompted to change the password immediately.
  - c) Set a static IP address for the modular sensor using the following commands:
    - set interface management ip <ip\_address>
    - set interface management gateway <gateway\_ip\_address>
    - set interface management dns <dns\_ip\_address>
  - d) Enter set token string <token>, where <token> is the token provided by the CylanceMDR onboarding team.

The message "Sensor token is successfully set" appears.

#### After you finish:

- To verify the connection with CylanceMDR use the following commands:
  - show interface
  - show cm
  - show version
- The CylanceMDR onboarding team completes the configuration for your CylanceMDR tenant to receive logs from your Modular Sensor.

## Install a Modular Sensor in Azure

Depending on your Microsoft Azure subscription, installing and using the Modular Sensor in Azure may incur additional costs. After you install the sensor, you need to apply a token to associate it with your CylanceMDR tenant.

#### Before you begin:

- · Review the Modular Sensor requirements.
- Obtain a token for the Modular Sensor from the CylanceMDR onboarding team.
- 1. Log in to your Azure portal at https://portal.azure.com/.
- 2. On the Dashboard screen, Click Azure Active Directory.
- 3. Click Properties.
- 4. Copy the Tenant ID field.

5. Copy and paste the following URL into your browser address bar and replace < tenant\_id> with the Tenant ID that you copied.

```
https://login.microsoftonline.com/<tenant_id>/oauth2/authorize?
client_id=58238038-43b4-4446-8260-0fa97ace1085&response_type=code&redirect_uri=https
%3A%2F%2Fwww.microsoft.com%2F
```

- 6. In the Permissions requested dialog, select Consent on behalf of your organization.
- 7. Click Accept.
- 8. Click Enterprise Applications.
- 9. On the Enterprise applications | All applications screen, search for Stellar.

A list of applications appear. If you don't see a list of applications, contact CylanceMDR support.

**10.**If necessary, create a new resource group. If you want to use an existing resource group, proceed to the next step.

- a) Click Resource Groups.
- b) Click Add.
- c) In the Subscription field, choose your subscription.
- d) In the **Resource group** field, enter a name of your group.
- e) In the Region field, choose the region where you want to deploy the resource.
- f) Click Review + create.
- g) Click Create.

11.On the Resource Groups screen, click the name of the resource group where you want to deploy the sensor.

12.Click Access control (IAM).

13.Click Add role assignments.

- 14.Click the Privileged administrator roles tab.
- 15.Select the Contributor option.

16.In the Assign access to drop-down list, keep the default selection of User, group, or service principal.

17.In the Select field, type Stellar.

18. Choose Stellar Cyber Software Packages.

19.Click Save.

**20.**In the left pane, click **Home**. The Azure services screen appears.

- 21.On the Azure services screen, click Subscriptions.
- **22.**Click the subscription that you want to use.

Note: Depending on your Azure subscription, you may incur additional costs.

23.Click Resource providers.

24.Click Microsoft.Network.

25.Click Register.

26.Click Microsoft.Compute.

az account clear

27.Click Register.

28.On the top right of the screen, click the Cloud Shell icon.

29.Enter the following commands to retrieve an access token (each command should be one line):

```
az login --service-principal -u '58238038-43b4-4446-8260-0fa97ace1085'
-p '3238Q~KMtVAIyuC6gDVMhboKEW7w6W~bXYQhFcZx' --tenant
'2f580e30-1cc1-4c08-9e80-704999508e1a'
```

az account get-access-token

**30.**Enter the following commands to retrieve and access token using the Tenant ID that you copied earlier (each command should be one line).

```
az login --service-principal -u '58238038-43b4-4446-8260-0fa97ace1085' -p '3238Q~KMtVAIyuC6gDVMhboKEW7w6W~bXYQhFcZx' --tenant '<Tenant ID>'
```

az account get-access-token

**31.**Use the following one-line command to output a list of Azure subscriptions:

az account list --output table

**32.**Make sure that the subscription that you want to deploy the sensor to is the default (i.e. IsDefault=True). Use the following one-line command to set it:

az account set --subscription <subscription>

**33.**Enter the following one-line command to create a Modular Sensor VM. Replace *<resource-group>* with an existing resource group in your deployment and *<version>* with the version of software you want to install (for example, 5.2.0)

```
az vm create --size Standard_B12ms --resource-group <resource-group>
--name StellarModularSensor --image "/subscriptions/0e28f851-
f477-4f2d-94bc-35c00d3d5fd8/resourceGroups/Stellar/providers/
Microsoft.Compute/galleries/StellarCyberSoftwares/images/Stellar-ModularSensor/
versions/<version>" --admin-username azureuser --admin-password P@ssw0rd#2022
--os-disk-size-gb 128
```

Note that you can specify the virtual network and subnet by including the --vnet-name <vnet-name> and --subnet <subnet-name> parameters. The networks must exist in the same resource group as the VM.

- **34.**Do the following to set a static IP address for the Modular Sensor and apply the token to associate it with CylanceMDR:
  - a) Open the VM for your Modular Sensor. A command line appears.
  - b) Enter your login information. The default username/password is aella/changeme. You are prompted to change the password immediately.
  - c) Set a static IP address for the modular sensor using the following commands:
    - set interface management ip <ip\_address>
    - set interface management gateway <gateway\_ip\_address>
    - set interface management dns <dns\_ip\_address>
  - d) Enter set token string <token>, where <token> is the token provided by the CylanceMDR onboarding team.

The message "Sensor token is successfully set" appears.

**After you finish:** The CylanceMDR onboarding team completes the configuration for your CylanceMDR tenant to receive logs from your Modular Sensor.

### Install a Modular Sensor in Hyper-V

When you install a modular sensor in a Hyper-V environment, you need to create a virtual switch with a physical network interface that supports promiscuous mode. Promiscuous mode allows the sensor to monitor all

traffic. During the setup, you will specify the number of cores, the amount of memory, and disable processor compatibility mode.

#### Before you begin:

- · Review the Modular Sensor requirements.
- Download the Hyper-V virtual disk image.
- 1. In the Hyper-V manager, in the right pane, click Virtual Switch Manager.
- 2. In the left pane, under the Virtual Switches section, click New virtual network switch.
- 3. Select External.
- 4. Click Create Virtual Switch.

A switch is created and listed in the Virtual Switches section.

- 5. In the left pane, under the Virtual Switches section, select the switch that was created in the previous step.
- 6. Type a name for the switch and make note of it.
- 7. In the **Connection Type** section, select **External network** and the appropriate network interface to connect to external networks.
- 8. Click OK.
- 9. Open Windows PowerShell and use the following commands to set promiscuous mode.
  - \$a = Get-VMSystemSwitchExtensionPortFeature -FeatureId 776e0ba7-94a1-41c8-8f28-951f524251b5
  - \$a.SettingData.MonitorMode = 2
  - add-VMSwitchExtensionPortFeature -ExternalPort -SwitchName <name of the switch>
     -VMSwitchExtensionFeature \$a

Replace *<name of the switch>* with the name you set in the previous step.

#### 10.In the Hyper-V manager, in the Action menu, click New > Virtual Machine.

- **11.**Specify a name for the new sensor. It is recommended to use a site naming convention so that the type of sensor can be easily identified by its name.
- 12.Click Next.
- **13.**Select **Generation 1** for the generation type. The guest operating system is a 64-bit OS, so you can select "Generation 1".
- 14.Specify the amount of memory (in megabytes) to assign to the VM.

It is recommended that you assign at least 1.5 times the number of CPU cores for the memory in gigabytes. For example, if you plan to use 8 virtual cores, assign 12 GB of RAM (8 \* 1.5 = 12). You can adjust the number of cores at a later step.

- **15.**Configure the Management network interface. You can either enter a static IP or configure using a DHCP server. This is the interface that will be used for the sensor to send its Interflow data records to the data processor.S
- **16.**Select **Use an existing virtual hard disk** to attach the virtual disk image that you downloaded. You need to specify its location.
- 17.Click Finish.

In the Hyper-V manager, the virtual machine that you created is listed.

**18.**Select the virtual machine in the list.

- **19.**In the right pane, click **Settings**.
- 20.In the left pane, click Processor.
- **21.**Specify the number of virtual cores for this VM.
- 22.Click Apply.

23.In the left pane, expand the processor entry and select Compatibility.

**24.**Ensure that the **Migrate to a physical computer with a different processor version** option is disabled. **25.**Click **OK**.

- **26.**Do the following to set a static IP address for the Modular Sensor and apply the token to associate it with CylanceMDR:
  - a) Open the VM for your Modular Sensor. A command line appears.
  - b) Enter your login information. The default username/password is aella/changeme. You are prompted to change the password immediately.
  - c) Set a static IP address for the modular sensor using the following commands:
    - set interface management ip <ip\_address>
    - set interface management gateway <gateway\_ip\_address>
    - set interface management dns <dns\_ip\_address>
  - d) Enter set token string <token>, where <token> is the token provided by the CylanceMDR onboarding team.

The message "Sensor token is successfully set" appears.

#### After you finish:

- To verify the connection with CylanceMDR use the following commands:
  - show interface
  - show cm
  - show version
- The CylanceMDR onboarding team completes the configuration for your CylanceMDR tenant to receive logs from your Modular Sensor.

## Forwarding log messages to the Modular Sensor

You can configure devices (for example, firewall) in your environment to forward log messages (for example, syslog) to the Modular Sensor so that CylanceMDR analysts can track suspicious activity.

You need to forward log messages from your device (for example, firewall) to the Modular Sensor from a specific port so that the Modular Sensor receives the messages successfully. Follow the instructions from your vendor to set up your device to forward the logs messages. For the list of ports that you need to open in your environment, see Supported third-party log sources for telemetry data ingestion.

# **Collect logs from third-party sources using API connectors**

You can allow CylanceMDR to collect logs from various sources by providing the necessary information to the CylanceMDR onboarding team to configure it in your tenant.

The following table lists some example log sources that can use API connectors. For more information, contact the CylanceMDR onboarding team.

| Log source    | Required information                                                                                                    |
|---------------|----------------------------------------------------------------------------------------------------|
| Cato Networks | Provide the following information to the CylanceMDR team:                                                                                                    |
|               | <ul> <li>Your Cato Networks account ID.</li> <li>A Cato Networks API key that you created for CylanceMDR.</li> <li>Make sure that you enable events integration for your Cato Networks account.</li> </ul>                                                                                                    |
|               | To obtain this information:                                                                                                    |
|               | <ol> <li>Log in to your Cato Networks account.</li> <li>In your user profile (profile icon &gt; My Profile), verify that you have the Editor role.</li> <li>Obtain the account ID from the URL on the browser address bar. For example, if the URL is https://myorganization.cc.catonetworks.com/#/account/1234/topology, the account ID is 1234.</li> <li>To create an API key, navigate to Administration &gt; API Management.</li> <li>Click New key.</li> <li>Type a name to easily identify this key, for example, "CylanceMDR Pro".</li> <li>Click Apply. The API key is created and a dialog appears with the option to copy it.</li> <li>Click Copy to copy the API key from the dialog and save it to a secure location.</li> <li>Click OK to close the dialog.</li> <li>To enable events integration, navigate to Administration &gt; API &amp; Integrations.</li> <li>In the Events Integration tab. turn on the Enable integration with Cato</li> </ol> |
|               | events option.                                                                                                    |
| HIBUN         | <ul> <li>Provide the following information (obtained from Hitachi Solutions) to the CylanceMDR team:</li> <li>Customer Code</li> <li>Username</li> <li>Password</li> </ul>                                                                                                    |
|               | The password should not contain non-ASCII special characters.                                                                                                    |

| Log source                 | Required information                                                                                                    |
|----------------------------|----------------------------------------------------------------------------------------------------|
| Microsoft Active Directory | <ul> <li>Provide the following information to the CylanceMDR team:</li> <li>The Active Directory domain to be monitored</li> <li>The fully qualified domain name (FQDN) or IP address for an Active Directory Server configured as a Domain Controller</li> <li>The protocol type (LDAP, LDAPS, or LDAPS with certificate validation disabled)</li> <li>Active Directory username and passwords with appropriate permissions</li> <li>If you want to collect Active Directory logs from the Modular Sensor, you need to add the Active Directory server domain and domain controller to the same DNS where the Modular Sensor is installed.</li> <li>For Collect only configurations, the username and password needs to be a standard Active Directory user who is a member of the domain</li> </ul> |
|                            | <ul> <li>to be monitored. The password should not include non-ASCII special characters.</li> <li>For <b>Respond</b> configurations (if you want to also allow CylanceMDR to respond to a detected threat by disabling an Active Directory user account), do the following:</li> <li>1. Launch Active Directory Users and Computers with administrative</li> </ul>                                                                                                    |
|                            | <ul> <li>credentials.</li> <li>2. Right-click on the Organizational Unit with the user account for which you want to enable the respond action authority, and select Delegate Control.</li> <li>3. Select the user or group to which you want to delegate the authority, then click Next.</li> <li>4. Select Create Custom Task to Delegate and click Next.</li> <li>5. In the Delegation of Control Wizard, select the Only the following objects in the folder radio button.</li> <li>6. Select User abjects and click Next.</li> </ul>                                                                                                    |
|                            | <ul> <li>b. Select User objects and Click Next.</li> <li>7. In the Show these permissions section, select only the Property-specific option. Deselect the General and Creation/Deletion of specific child objects options.</li> <li>8. In the specific permissions section, select the checkboxes for Read userAccountControl and Write userAccountControl.</li> <li>9. Click Next.</li> <li>10.Click Finish.</li> </ul>                                                                                                    |

| Log source                                     | Required information                                                                                                    |
|------------------------------------------------|----------------------------------------------------------------------------------------------------|
| Microsoft Azure Active Directory /<br>Entra ID | <ul> <li>Provide the following information to the CylanceMDR team:</li> <li>Application (client) ID</li> <li>Directory (tenant) ID</li> <li>Secret Key (password)</li> <li>To obtain this information for configuring CylanceMDR, you need to:</li> <li>In the Azure AD portal, register the CylanceMDR application.</li> <li>In the AD manifest, set allowPublicClient to "true".</li> <li>Create a new client secret (password) for CylanceMDR.</li> <li>Set the API permissions (application permissions) for Microsoft Graph and specify the logs that you want to collect. A super admin must grant admin consent.</li> </ul>   |
| Microsoft Azure Event Hub                      | Event Hub Name: The name of the Event Hub<br>Connection String: Find the connection string in Azure. You must use a<br>unique connection string for each instance<br>Consumer Group: The consumer group for the Event Hub<br>Event Source: The source of the events you want to collect from Event<br>Hub. You must configure log sources to send data to the Event Hub.<br>• AzureActivityLog<br>• AzureBastion<br>• AzureBastion<br>• AzureKeyVault<br>• AzureSecurityCenter<br>• AzureSecurityGroups<br>• AzureSQLServer (includes AuditEvent log )<br>• AzureStorage<br>• AzureSynapseWorkspace<br>• AzureWebApplicationFirewall |

| Log source | Required information                                                                                                    |
|------------|----------------------------------------------------------------------------------------------------|
| Netskope   | Provide an API token from the Netskope Admin Console to the CylanceMDR team.                                                                                                    |
|            | To obtain the API token, do the following:                                                                                                    |
|            | <ol> <li>Log in to the Netskope Admin Console as an administrative user.</li> <li>Navigate to Settings &gt; Tools.</li> <li>Click Rest API v2 &gt; New Token.</li> <li>Click Add Endpoint and select the API endpoints to use with the token.</li> </ol>                                                                                                    |
|            | <ul> <li>/api/v2/events/data/alert (supports data types: policy, dlp, watchlist)</li> <li>/api/v2/events/data/application (supports data type: application)</li> <li>/api/v2/events/data/page (supports data type: page)</li> <li>/api/v2/steering/ipsec/pops (supports data type: pops)</li> <li>/api/v2/steering/ipsec/tunnels (supports data type: tunnels)</li> </ul> 5. Select the privileges for each of the endpoints. You must select Read at a minimum. 6. Click Save. The API key is created and a dialog appears with the option to copy it. 7. Click COPY TOKEN to copy the API token and save it to a secure location. 8. When you are done, click OK. |

# Supported third-party log sources for telemetry data ingestion

The following table lists the third-party products that can be integrated with CylanceMDR as a log source for telemetric data ingestion. Beside each log source is the port that needs to be opened in your organization's environment so that CylanceMDR can collect and ingest the log data, and the data fields that will be collected and indexed in CylanceMDR.

| Device                          | Port            | Index                                                                                                  |
|---------------------------------|-----------------|----------------------------------------------------------------------------------------------------|
| HTTP JSON                       | 5200 (TCP only) | Syslog                                                                                                 |
| JSON                            | 5142            | Syslog                                                                                                 |
| (OpnSense) Zenarmor plugin logs | 5604            | Traffic (srcip, srcport, dstip, dstport, and proto), Syslog (otherwise)                                |
| AAA - Core (CEF)                | 5143            | Traffic (srcip, srcport, dstip, dstport, and proto), Syslog (otherwise)                                |
| Accops                          | 5526            | Traffic (srcip), Syslog (otherwise)                                                                    |
| Ahnlab AIPS                     | 5647            | Traffic (srcip, srcport, dstip, dstport, and proto), Syslog (otherwise)                                |
| Ahnlab EMS                      | 5657            | Traffic (srcip, srcport, dstip, dstport, and proto), Syslog (otherwise)                                |
| Ahnlab EPP                      | 5640            | Traffic (srcip, srcport, dstip, dstport, and proto), Syslog (otherwise)                                |
| AhnLab Policy Center            | 5571            | Traffic (srcip, srcport, dstip, dstport, and proto), Syslog (otherwise)                                |
| AhnLab TrusGuard                | 5558            | Traffic (srcip, srcport, dstip, dstport, and proto), Syslog (otherwise)                                |
| AirGap Ransomware Kill Switch   | 5602            | Traffic (srcip, srcport, dstip, dstport, and proto), Syslog (otherwise)                                |
| ΑΙΧ                             | 5523            | Traffic (event_time: time format of hour:minute:second), Syslog (otherwise)                            |
| Alcatel Lucent Switch           | 5677            | Traffic (srcip, srcport, dstip, dstport, and proto), Syslog (otherwise)                                |
| Aliyun / AliCloud               | 5545            | ML IDS/Malware (threat), Traffic (srcip,<br>srcport, dstip, dstport, and proto), Syslog<br>(otherwise) |

| Device                                                              | Port            | Index                                                                                                  |
|---------------------------------------------------------------------|-----------------|----------------------------------------------------------------------------------------------------|
| Android                                                             | 5605            | Traffic (srcip, srcport, dstip, dstport, and proto), Syslog (otherwise)                                |
| Apache HTTP Server (httpd)                                          | 5663            | Traffic (srcip, srcport, dstip, dstport, and proto), Syslog (otherwise)                                |
| AQTRONIX WebKnight                                                  | 5658            | Traffic (srcip, srcport, dstip, dstport, and proto), Syslog (otherwise)                                |
| Aqua Cloud Native Application Protection<br>Platform (CNAPP 2022.4) | 5656            | Traffic (srcip, srcport, dstip, dstport, and proto), Syslog (otherwise)                                |
| Arbor Peakflow SP                                                   | 5598            | Traffic (srcip, srcport, dstip, dstport, and proto), Syslog (otherwise)                                |
| Array Networks APV Series Load<br>Balancing & App Delivery          | 5680            | Traffic (srcip, srcport, dstip, dstport, and proto), Syslog (otherwise)                                |
| Array Networks ASF 1800                                             | 5675            | Traffic (srcip, srcport, dstip, dstport, and proto), Syslog (otherwise)                                |
| Array Networks Secure Access Gateway                                | 5537            | Traffic (srcip), Syslog (otherwise)                                                                    |
| Aruba ClearPass Policy Manager (CEF)                                | 5143            | Traffic (srcip, srcport, dstip, dstport, and proto), Syslog (otherwise)                                |
| Aruba Switch                                                        | 5577            | Traffic (srcip, srcport, dstip, dstport, and proto), Syslog (otherwise)                                |
| Automox                                                             | 5183            | Syslog                                                                                                 |
| Avanan                                                              | 5681            | Traffic (srcip, srcport, dstip, dstport, and proto), Syslog (otherwise)                                |
| Avanan (HTTP JSON)                                                  | 5200 (TCP only) | Syslog                                                                                                 |
| Avaya Switch                                                        | 5607            | Traffic (srcip, srcport, dstip, dstport, and proto) Syslog (otherwise)                                 |
| AWS WAF                                                             | 5200 (TCP only) | Syslog                                                                                                 |
| Azure ATP (CEF)                                                     | 5143            | Traffic (srcip, srcport, dstip, dstports, and proto), Syslog (otherwise)                               |
| Azure MFA                                                           | 5528            | Traffic (srcip), Syslog (otherwise)                                                                    |
| Barracuda email                                                     | 5559            | ML IDS/Malware (threat), Traffic (srcip,<br>srcport, dstip, dstport, and proto), Syslog<br>(otherwise) |

| Device                                       | Port            | Index                                                                                                    |
|----------------------------------------------|-----------------|----------------------------------------------------------------------------------------------------|
| Barracuda firewall                           | 5524            | ML IDS/Malware (sub_dev_type:<br>fw_threat or fw_av), Traffic (srcip), Syslog<br>(otherwise)                                                  |
| Barracuda WAF                                | 5524            | ML IDS/Malware (sub_dev_type:<br>fw_threat or fw_av), Traffic (srcip), Syslog<br>(otherwise)                                                  |
| BeyondTrust BeyondInsight                    | 5621            | Traffic (srcip, srcport, dstip, dstport, and proto), Syslog (otherwise)                                                                       |
| BeyondTrust PasswordSafe                     | 5692            | Traffic (srcip, srcport, dstip, dstport, and proto), Syslog (otherwise)                                                                       |
| Bitdefender (HTTP JSON)                      | 5200 (TCP only) | Traffic (srcip, srcport, dstip, dstport, and proto), Syslog (otherwise)                                                                       |
| BlackBerry CylancePROTECT<br>& CylanceOPTICS | 5177            | Traffic (srcip), Syslog (otherwise)                                                                                                    |
| BlueCoatProxySG                              | 5576            | Traffic (srcip, srcport, dstip, dstport, and proto), Syslog (otherwise)                                                                       |
| Brocade switch (system & admin logs)         | 5548            | Traffic (srcip, srcport, dstip, dstport, and proto), Syslog (otherwise)                                                                       |
| Calyptix UTM                                 | 5161            | ML IDS/Malware (ids.signature), Traffic<br>(srcip), Syslog (otherwise)                                                                        |
| Centos Audit                                 | 5673            | Traffic (srcip, srcport, dstip, dstport, and proto), Syslog (otherwise)                                                                       |
| Centrify                                     | 5165            | Syslog                                                                                                    |
| Cerberus FTP Logs                            | 5635            | Traffic (srcip, srcport, dstip, dstport, and proto), Syslog (otherwise)                                                                       |
| Check Point - Application Control (CEF)      | 5143            | ML IDS/Malware (threat, normalized<br>from attack_information), Traffic (srcip,<br>srcport,dstip,dstport, and proto), Syslog<br>(otherwise)   |
| Check Point - URL Filtering (CEF)            | 5143            | ML IDS/Malware (threat, normalized<br>from attack_information), Traffic (srcip,<br>srcport, dstip, dstport, and proto), Syslog<br>(otherwise) |
| CheckPoint appliance                         | 5174            | Traffic (srcip, srcport, dstip, dstport, and proto), Syslog (otherwise)                                                                       |

| Device                              | Port              | Index                                                                                                    |
|-------------------------------------|-------------------|----------------------------------------------------------------------------------------------------|
| CheckPoint firewall                 | 5519              | Traffic (srcip), Syslog (otherwise)                                                                                                    |
| CheckPoint Harmony EP               | 5618              | Traffic (srcip, srcport, dstip, dstport, and proto), Syslog (otherwise)                                                                       |
| CheckPoint VPN-1 & FireWall-1 (CEF) | 5143              | ML IDS/Malware (threat, normalized<br>from attack_information), Traffic (srcip,<br>srcport, dstip, dstport, and proto), Syslog<br>(otherwise) |
| Cisco ASA                           | 5518              | Traffic (srcip), Syslog (otherwise)                                                                                                    |
| Cisco CUCM                          | 5532              | Syslog                                                                                                    |
| Cisco ESA                           | 5562              | ML IDS/Malware (threat), Traffic (srcip,<br>srcport, dstip, dstport, and proto), Syslog<br>(otherwise)                                        |
| Cisco ESA                           | 5164 (deprecated) | Syslog                                                                                                    |
| Cisco Firepower                     | 5168              | Traffic (srcip), Syslog (otherwise)                                                                                                    |
| Cisco IKE                           | 5176              | Syslog                                                                                                    |
| Cisco IronPort                      | 5163              | Syslog                                                                                                    |
| Cisco ISE                           | 5157              | Syslog                                                                                                    |
| Cisco MDS                           | 5563              | ML IDS/Malware (threat), Traffic (srcip,<br>srcport, dstip, dstport, and proto), Syslog<br>(otherwise)                                        |
| Cisco Meraki                        | 5172              | Traffic (srcip), Syslog (otherwise)                                                                                                    |
| Cisco Netflow                       | 2055 (UDP only)   | Traffic                                                                                                    |
| Cisco routers and switches          | 5158              | Syslog                                                                                                    |
| Cisco UCS                           | 5579              | Traffic (srcip, srcport, dstip, dstport, and proto), Syslog (otherwise)                                                                       |
| Cisco Umbrella                      | 5521              | Syslog                                                                                                    |
| Cisco VPN                           | 5156              | Syslog                                                                                                    |
| Cisco WLC                           | 5531              | Syslog                                                                                                    |
| Citrix Access Gateway               | 5688              | Traffic (srcip, srcport, dstip, dstport, and proto), Syslog (otherwise)                                                                       |

| Device                      | Port | Index                                                                   |
|-----------------------------|------|-------------------------------------------------------------------------|
| Citrix NetScaler            | 5166 | Syslog                                                                  |
| Citrix NetScaler (CEF)      | 5143 | Traffic (srcip, srcport, dstip, dstport, and proto), Syslog (otherwise) |
| Comodo- CIS CCS (CEF)       | 5143 | Traffic (srcip, srcport, dstip, dstport, and proto), Syslog (otherwise) |
| CoreLight Sensor            | 5575 | Traffic (srcip, srcport, dstip, dstport, and proto), Syslog (otherwise) |
| CoSoSys Endpoint Protection | 5654 | Traffic (srcip, srcport, dstip, dstport, and proto), Syslog (otherwise) |
| Cribl / NXLog               | 5142 | Windows Events                                                          |
| Cribl default (Syslog JSON) | 5142 | Traffic (srcip, srcport, dstip, dstport, and proto), Syslog (otherwise) |
| CrowdStrike (beats)         | 5044 | Syslog                                                                  |
| CrowdStrike (CEF)           | 5143 | Traffic (srcip, srcport, dstip, dstport, and proto), Syslog (otherwise) |
| CyberArk PTA (CEF)          | 5143 | Traffic (srcip, srcport, dstip, dstport, and proto), Syslog (otherwise) |
| Cynet (CEF)                 | 5143 | Traffic (srcip, srcport, dstip, dstport, and proto), Syslog (otherwise) |
| D-Link                      | 5189 | Traffic (srcip), Syslog (otherwise)                                     |
| DBSafer                     | 5181 | Syslog                                                                  |
| Deep Instinct               | 5628 | Traffic (srcip, srcport, dstip, dstport, and proto), Syslog (otherwise) |
| Dell EMC Powerstore         | 5683 | Traffic (srcip, srcport, dstip, dstport, and proto), Syslog (otherwise) |
| Dell iDRAC                  | 5566 | Traffic (srcip, srcport, dstip, dstport, and proto), Syslog (otherwise) |
| Dell Switch                 | 5578 | Traffic (srcip, srcport, dstip, dstport, and proto), Syslog (otherwise) |
| DHCP (beats)                | 5044 | Traffic (srcmac), Syslog (otherwise)                                    |
| DHCPD (IS DHCP)             | 5554 | Traffic (srcip, srcport, dstip, dstport, and proto), Syslog (otherwise) |

| Device                          | Port            | Index                                                                                                    |
|---------------------------------|-----------------|----------------------------------------------------------------------------------------------------|
| DNSVault RPZdb                  | 5639            | Traffic (srcip, srcport, dstip, dstport, and proto), Syslog (otherwise)                                                       |
| Dragos (CEF)                    | 5539            | Traffic (srcip), Syslog (otherwise)                                                                                           |
| DrayTek Firewall                | 5593            | Traffic (srcip, srcport, dstip, dstport, and proto), Syslog (otherwise)                                                       |
| eDictionary - eDictionary (CEF) | 5143            | Traffic (srcip, srcport, dstip, dstport, and proto), Syslog (otherwise)                                                       |
| Egnyte (Syslog JSON)            | 5142            | Traffic (srcip, srcport, dstip, dstport, and proto), Syslog (otherwise)                                                       |
| Ericom ZTEdge                   | 5603            | Traffic (srcip, srcport, dstip, dstport, and proto), Syslog (otherwise)                                                       |
| ESET PROTECT                    | 5655            | Traffic (srcip, srcport, dstip, dstport, and proto), Syslog (otherwise)                                                       |
| ExtraHop (CEF)                  | 5143            | Traffic (srcip, srcport, dstip, dstport, and proto), Syslog (otherwise)                                                       |
| Extreme AirDefense              | 5612            | Traffic (srcip, srcport, dstip, dstport, and proto) Syslog (otherwise)                                                        |
| Extreme Controller              | 5666            | Traffic (srcip, srcport, dstip, dstport, and proto), Syslog (otherwise)                                                       |
| ExtremeCloud IQ Site Engine     | 5614            | Traffic (srcip, srcport, dstip, dstport, and proto) Syslog (otherwise)                                                        |
| F5 - ASM (CEF)                  | 5143            | ML IDS/Malware (threat, normalized from attack_type), Traffic (srcip, srcport, dstip, dstport, and proto), Syslog (otherwise) |
| F5 BIG-IP                       | 5162            | ML IDS/Malware (IDS signature), Traffic (srcip, srcport, dstip, dstport, and proto), Syslog (otherwise)                       |
| F5 BIG-IP Telemetry (HTTP JSON) | 5200 (TCP only) | Syslog                                                                                                    |
| F5 IPI                          | 5536            | ML IDS/Malware (dev_type: /threat/),<br>Traffic (dstip), Syslog (otherwise)                                                   |
| F5 iRule                        | 5536            | ML IDS/Malware (dev_type: /threat/),<br>Traffic (dstip), Syslog (otherwise)                                                   |
| F5 L7 DDOS                      | 5536            | ML IDS/Malware (dev_type: /threat/),<br>Traffic (dstip), Syslog (otherwise)                                                   |

| Device                                                                    | Port            | Index                                                                       |
|---------------------------------------------------------------------------|-----------------|-----------------------------------------------------------------------------|
| F5 Mitigation                                                             | 5536            | ML IDS/Malware (dev_type: /threat/),<br>Traffic (dstip), Syslog (otherwise) |
| F5 NGINX                                                                  | 5151            | Syslog                                                                      |
| F5 Silverline                                                             | 5536            | ML IDS/Malware (dev_type: /threat/),<br>Traffic (dstip), Syslog (otherwise) |
| F5 VPN                                                                    | 5187            | Syslog                                                                      |
| F5 WAF                                                                    | 5536            | ML IDS/Malware (dev_type: /threat/),<br>Traffic (dstip), Syslog (otherwise) |
| FatPipe Networks SD-WAN                                                   | 5583            | Traffic (srcip, srcport, dstip, dstport, and proto), Syslog (otherwise)     |
| FluentD (HTTP JSON)                                                       | 5200 (TCP only) | Traffic (srcip, srcport, dstip, dstport, and proto), Syslog (otherwise)     |
| Forcepoint                                                                | 5143            | Traffic (srcip, srcport, dstip, dstport, and proto), Syslog (otherwise)     |
| Forcepoint - Firewall (CEF)                                               | 5143            | Traffic (srcip, srcport, dstip, dstport, and proto), Syslog (otherwise)     |
| Forcepoint -DLP (CEF)                                                     | 5143            | Traffic (srcip, srcport, dstip, dstport, and proto), Syslog (otherwise)     |
| Forcepoint -Firewall (CEF)                                                | 5143            | Traffic (srcip, srcport, dstip, dstport, and proto), Syslog (otherwise)     |
| Forcepoint Web Security (CEF)                                             | 5143            | Traffic (srcip, srcport, dstip, dstport, and proto), Syslog (otherwise)     |
| ForeScout                                                                 | 5154            | Syslog                                                                      |
| Fortinet FortiAnalyzer                                                    | 5542            | ML IDS/Malware (vendor.attack_name),<br>Traffic (dstip), Syslog (otherwise) |
| Fortinet FortiAuthenticator                                               | 5671            | Traffic (srcip, srcport, dstip, dstport, and proto), Syslog (otherwise)     |
| Fortinet Forticloud FortiClient EMS Cloud<br>Endpoint Management Services | 5682            | Traffic (srcip, srcport, dstip, dstport, and proto), Syslog (otherwise)     |
| Fortinet FortiEDR                                                         | 5661            | Traffic (srcip, srcport, dstip, dstport, and proto), Syslog (otherwise)     |
| Fortinet FortiGate                                                        | 5517            | Traffic (action), Syslog (otherwise)                                        |

| Device                                     | Port | Index                                                                                                    |
|--------------------------------------------|------|----------------------------------------------------------------------------------------------------|
| Fortinet Fortigate (CEF)                   | 5143 | Traffic (srcip, srcport, dstip, dstport, and proto), Syslog (otherwise)                                                                 |
| Fortinet FortiMail                         | 5616 | Traffic (srcip, srcport, dstip, dstport, and proto), Syslog (otherwise)                                                                 |
| Fortinet FortiSandbox                      | 5648 | Traffic (srcip, srcport, dstip, dstport, and proto), Syslog (otherwise)                                                                 |
| Fortinet FortiWeb                          | 5642 | Traffic (srcip, srcport, dstip, dstport, and proto), Syslog (otherwise)                                                                 |
| FutureSystems WeGuardia SSL plus (SSL VPN) | 5651 | Traffic (srcip, srcport, dstip, dstport, and proto), Syslog (otherwise)                                                                 |
| Graylog format                             | 5569 | Windows Events (winlogevent), ML<br>IDS/Malware (threat), Traffic (srcip,<br>srcport, dstip, dstport, and proto), Syslog<br>(otherwise) |
| Guardicore (CEF)                           | 5143 | Traffic (srcip, srcport, dstip, dstport, and proto), Syslog (otherwise)                                                                 |
| HanDreamnet VIPM                           | 5676 | Traffic (srcip, srcport, dstip, dstport, and proto), Syslog (otherwise)                                                                 |
| Hewlett Packard UNIX                       | 5585 | Traffic (srcip, srcport, dstip, dstport, and proto), Syslog (otherwise)                                                                 |
| Hillstone                                  | 5514 | ML IDS/Malware log_type: threat), Traffic (log_type: traffic),                                                                          |
| HPE Switch                                 | 5595 | Traffic (srcip, srcport, dstip, dstport, and proto), Syslog (otherwise)                                                                 |
| IBM AS400                                  | 5632 | Traffic (srcip, srcport, dstip, dstport, and proto), Syslog (otherwise)                                                                 |
| Impero ContentKeeper                       | 5670 | Traffic (srcip, srcport, dstip, dstport, and proto), Syslog (otherwise)                                                                 |
| Imperva - SecureSphere (CEF)               | 5143 | Traffic (srcip, srcport, dstip, dstport, and proto), Syslog (otherwise)                                                                 |
| Incapsula SIEM Integration (CEF)           | 5143 | Traffic (srcip, srcport, dstip, dstport, and proto), Syslog (otherwise)                                                                 |
| Indusface Web Application Firewall         | 5582 | ML IDS/Malware (threat), Traffic (srcip,<br>srcport, dstip, dstport, and proto), Syslog<br>(otherwise)                                  |

| Device                              | Port            | Index                                                                                                  |
|-------------------------------------|-----------------|----------------------------------------------------------------------------------------------------|
| Infoblox Data Connector (CEF)       | 5143            | Traffic (srcip, srcport, dstip, dstport, and proto), Syslog (otherwise)                                |
| Infoblox Network Identity OS (NIOS) | 5587            | Traffic (srcip, srcport, dstip, dstport, and proto), Syslog (otherwise)                                |
| Infocyte HUNT (CEF)                 | 5143            | Traffic (srcip, srcport, dstip, dstport, and proto), Syslog (otherwise)                                |
| IPFIX                               | 4739 (UDP only) | Traffic (srcip, srcport, dstip, dstport, and proto)                                                    |
| IronScales (CEF)                    | 5143            | Traffic (srcip, srcport, dstip, dstport, and proto), Syslog (otherwise)                                |
| Jsonar Database Security Tool       | 5586            | Traffic (srcip, srcport, dstip, dstport, and proto), Syslog (otherwise)                                |
| Juniper SRX                         | 5173            | Traffic (srcip), Syslog (otherwise)                                                                    |
| Juniper SSG                         | 5516            | Traffic (srcip), Syslog (otherwise)                                                                    |
| Juniper Switch                      | 5591            | Traffic (srcip, srcport, dstip, dstport, and proto), Syslog (otherwise)                                |
| KasperskyLab (CEF)                  | 5143            | Traffic (srcip, srcport, dstip, dstport, and proto), Syslog (otherwise)                                |
| Kemp Technologies Load Master LB    | 5695            | Traffic (srcip, srcport, dstip, dstport, and proto), Syslog (otherwise)                                |
| Keycloak                            | 5653            | Traffic (srcip, srcport, dstip, dstport, and proto), Syslog (otherwise)                                |
| Lancope - StealthWatch (LEEF)       | 5522            | Traffic (srcip), Syslog (otherwise)                                                                    |
| LanScope Cat                        | 5588            | Syslog                                                                                                 |
| Lepide                              | 5607            | Traffic (srcip, srcport, dstip, dstport, and proto), Syslog (otherwise)                                |
| Linux Syslog                        | 5555            | ML IDS/Malware (threat), Traffic (srcip,<br>srcport, dstip, dstport, and proto), Syslog<br>(otherwise) |
| Logstash Suricata                   | 5629            | ML IDS/Malware (threat), Traffic (srcip,<br>srcport, dstip, dstport, and proto), Syslog<br>(otherwise) |

| Device                         | Port | Index                                                                   |
|--------------------------------|------|-------------------------------------------------------------------------|
| Mailboarder Agent              | 5580 | Traffic (srcip, srcport, dstip, dstport, and proto), Syslog (otherwise) |
| Mako Networks firewall         | 5547 | Traffic (dstip), Syslog (otherwise)                                     |
| ManageEngine ADAudit Plus      | 5679 | Traffic (srcip, srcport, dstip, dstport, and proto), Syslog (otherwise) |
| ManageEngine ADAuditPlus (CEF) | 5143 | Windows Events                                                          |
| McAfee (CEF)                   | 5143 | Traffic (srcip, srcport, dstip, dstport, and proto), Syslog (otherwise) |
| McAfee Advanced Threat Defense | 5584 | Traffic (srcip, srcport, dstip, dstport, and proto), Syslog (otherwise) |
| McAfee ePolicy Orchestrator    | 5533 | Traffic (srcip), Syslog (otherwise)                                     |
| McAfee Firewall                | 5169 | Traffic (srcip), Syslog (otherwise)                                     |
| McAfee Network Security        | 5527 | Traffic (srcip), Syslog (otherwise)                                     |
| MCAS SIEM Agent (CEF)          | 5143 | Windows Events                                                          |
| Medigate                       | 5631 | Traffic (srcip, srcport, dstip, dstport, and proto), Syslog (otherwise) |
| Menlo Security MS-XL50M        | 5630 | Traffic (srcip, srcport, dstip, dstport, and proto), Syslog (otherwise) |
| Microsoft IIS                  | 5636 | Traffic (srcip, srcport, dstip, dstport, and proto), Syslog (otherwise) |
| Microsoft IIS (Syslog JSON)    | 5142 | Syslog                                                                  |
| Microsoft Office 365           | 5627 | Windows Events                                                          |
| Microsoft Windows Event        | 5646 | Windows Events (winlogevent), Syslog<br>(otherwise)                     |
| Microsoft Windows via Graylog  | 5569 | Windows Events (winlogevent)                                            |
| MicroWorld eScan               | 5645 | Traffic (srcip, srcport, dstip, dstport, and proto), Syslog (otherwise) |
| MikroTik firewall and router   | 5553 | Traffic (srcip, srcport, dstip, dstport, and proto), Syslog (otherwise) |
| MONITORAPP AI WAF 4.1          | 5613 | Traffic (srcip, srcport, dstip, dstport, and proto), Syslog (otherwise) |

| Device                         | Port | Index                                                                                                    |
|--------------------------------|------|----------------------------------------------------------------------------------------------------|
| MONITORAPP WAF 1.0             | 5535 | Traffic (srcip), Syslog (otherwise)                                                                         |
| Nasuni                         | 5592 | Traffic (srcip, srcport, dstip, dstport, and proto), Syslog (otherwise)                                     |
| NetApp                         | 5608 | Traffic (srcip, srcport, dstip, dstport, and proto), Syslog (otherwise)                                     |
| Netfilter                      | 5544 | Traffic (dstip), Syslog (otherwise)                                                                         |
| NetIQ - Identity Manager (CEF) | 5143 | Traffic (srcip, srcport, dstip, dstport, and proto), Syslog (otherwise)                                     |
| NetIQ Access Manager           | 5167 | Syslog                                                                                                    |
| NetIQ SSO                      | 5171 | Syslog                                                                                                    |
| Netman Smart NAC               | 5650 | Traffic (srcip, srcport, dstip, dstport, and proto), Syslog (otherwise)                                     |
| NetMotion                      | 5641 | Traffic (srcip, srcport, dstip, dstport, and proto), Syslog (otherwise)                                     |
| NXLog                          | 5601 | Windows Events (winlogevent), Traffic<br>(srcip, srcport, dstip, dstport, and proto),<br>Syslog (otherwise) |
| OneLogin                       | 5581 | Traffic (srcip, srcport, dstip, dstport, and proto), Syslog (otherwise)                                     |
| Open LDAP                      | 5164 | Syslog                                                                                                    |
| OpenCanary                     | 5638 | Traffic (srcip, srcport, dstip, dstport, and proto), Syslog (otherwise)                                     |
| OpenShift                      | 5573 | Traffic (srcip, srcport, dstip, dstport, and proto), Syslog (otherwise)                                     |
| OpenVPN                        | 5643 | Traffic (srcip, srcport, dstip, dstport, and proto), Syslog (otherwise)                                     |
| OPNsense                       | 5660 | Traffic (srcip, srcport, dstip, dstport, and proto), Syslog (otherwise)                                     |
| Oracle DB                      | 5170 | Traffic (srcip), Syslog (otherwise)                                                                         |
| Oracle Solaris                 | 5664 | Traffic (srcip, srcport, dstip, dstport, and proto), Syslog (otherwise)                                     |

| Device                                                  | Port | Index                                                                         |
|---------------------------------------------------------|------|-------------------------------------------------------------------------------|
| Ordr Connected Device Security                          | 5622 | Traffic (srcip, srcport, dstip, dstport, and proto), Syslog (otherwise)       |
| PacketFence                                             | 5686 | Traffic (srcip, srcport, dstip, dstport, and proto), Syslog (otherwise)       |
| Palo Alto Networks - Next Generation<br>Firewall (LEEF) | 5522 | Traffic (srcip), Syslog (otherwise)                                           |
| Palo Alto Networks - Traps Agent (CEF)                  | 5143 | Traffic (srcip, srcport, dstip, dstport, and proto), Syslog (otherwise)       |
| Palo Alto Networks firewall                             | 5515 | Traffic (type: traffic), ML IDS/Malware<br>(type: threat), Syslog (otherwise) |
| Palo Alto Networks Firewall via Graylog                 | 5569 | Traffic (srcip, srcport, dstip, dstport, and proto), Syslog (otherwise)       |
| Penta Security WAPPLES WAF                              | 5560 | Traffic (srcip, srcport, dstip, dstport, and proto), Syslog (otherwise)       |
| Peplink XDR                                             | 5665 | Traffic (srcip, srcport, dstip, dstport, and proto), Syslog (otherwise)       |
| Perception Point X-Ray                                  | 5667 | Traffic (srcip, srcport, dstip, dstport, and proto), Syslog (otherwise)       |
| pfSense Firewall                                        | 5543 | Syslog                                                                        |
| PIOLINK WEBFRONT-K                                      | 5617 | Traffic (srcip, srcport, dstip, dstport, and proto), Syslog (otherwise)       |
| PrintChaser                                             | 5179 | Syslog                                                                        |
| Privacy-i                                               | 5178 | Syslog                                                                        |
| Proofpoint                                              | 5596 | Syslog                                                                        |
| Pulse Secure                                            | 5534 | Syslog                                                                        |
| Radware DefensePro                                      | 5619 | Traffic (srcip, srcport, dstip, dstport, and proto), Syslog (otherwise)       |
| Rapid7                                                  | 5153 | Syslog                                                                        |
| RazLeeSecurity - Audit (CEF)                            | 5143 | Traffic (srcip, srcport, dstip, dstport, and proto), Syslog (otherwise)       |
| RSA Authentication Manager                              | 5184 | Syslog                                                                        |

| Device                                   | Port | Index                                                                                                    |
|------------------------------------------|------|----------------------------------------------------------------------------------------------------|
| Ruckus ZoneDirector                      | 5662 | Traffic (srcip, srcport, dstip, dstport, and proto), Syslog (otherwise)                                                          |
| RuiJie Switch                            | 5689 | Traffic (srcip, srcport, dstip, dstport, and proto), Syslog (otherwise)                                                          |
| SafePC                                   | 5180 | Syslog                                                                                                    |
| Sangfor NGAF                             | 5637 | Traffic (srcip, srcport, dstip, dstport, and proto), Syslog (otherwise)                                                          |
| SECUI Firewall                           | 5561 | Traffic (srcip, srcport, dstip, dstport, and proto), Syslog (otherwise)                                                          |
| SECUI MF2 Firewall                       | 5570 | Traffic (srcip, srcport, dstip, dstport, and proto), Syslog (otherwise)                                                          |
| SECUI MFD                                | 5611 | Traffic (srcip, srcport, dstip, dstport, and proto), Syslog (otherwise)                                                          |
| Secureki APPM 6                          | 5693 | Traffic (srcip, srcport, dstip, dstport, and proto), Syslog (otherwise)                                                          |
| Security Strategy Research (SSR) Metieye | 5572 | Traffic (srcip, srcport, dstip, dstport, and proto), Syslog (otherwise)                                                          |
| Secuway SSLVPN                           | 5652 | Traffic (srcip, srcport, dstip, dstport, and proto), Syslog (otherwise)                                                          |
| SentinelOne (CEF2)                       | 5175 | Traffic (srcip), Syslog (otherwise)                                                                                              |
| SentinelOne Mgmt (CEF)                   | 5143 | ML IDS/Malware (threat, normalized from classification), Traffic (srcip, srcport, dstip, dstport, and proto), Syslog (otherwise) |
| SentinelOne Security Center (CEF)        | 5143 | ML IDS/Malware (threat, normalized from classification), Traffic (srcip, srcport, dstip, dstport, and proto), Syslog (otherwise) |
| SentinelOne Singularity Mobile           | 5623 | Traffic (srcip, srcport, dstip, dstport, and proto), Syslog (otherwise)                                                          |
| ServiceNow Now Platform                  | 5668 | Traffic (srcip, srcport, dstip, dstport, and proto), Syslog (otherwise)                                                          |
| ShareTech Firewall                       | 5609 | Traffic (srcip, srcport, dstip, dstport, and proto), Syslog (otherwise)                                                          |

| Device                            | Port | Index                                                                                                    |
|-----------------------------------|------|----------------------------------------------------------------------------------------------------|
| Snare Agent                       | 5590 | Windows Events (winlogevent), Traffic<br>(srcip, srcport, dstip, dstport, and proto),<br>Syslog (otherwise)       |
| Sniper IPS                        | 5182 | Traffic (srcip), Syslog (otherwise)                                                                               |
| SonicWall - NSA 2400 (CEF)        | 5143 | Traffic (srcip, srcport, dstip, dstport, and proto), Syslog (otherwise)                                           |
| SonicWall (CEF)                   | 5143 | Traffic (srcip, srcport, dstip, dstport, and proto), Syslog (otherwise)                                           |
| SonicWall Firewall                | 5152 | ML IDS/Malware (IDS signature), Traffic<br>(srcip), Syslog (otherwise)                                            |
| SonicWall VPN                     | 5556 | Traffic (srcip, srcport, dstip, dstport, and proto), Syslog (otherwise)                                           |
| Sophos (CEF)                      | 5143 | Traffic (srcip, srcport, dstip, dstport, and proto), Syslog (otherwise)                                           |
| Sophos (JSON)                     | 5530 | Traffic (endpoint_type: traffic), ML IDS/<br>Malware (endpoint_type: threat), Syslog<br>(endpoint_type: computer) |
| Sophos endpoint                   | 5565 | Traffic (srcip, srcport, dstip, dstport, and proto), Syslog (otherwise)                                           |
| Sophos endpoint (beats)           | 5044 | Traffic (srcip), Syslog (otherwise)                                                                               |
| Sophos firewall                   | 5520 | Data goes to the indicated index based on the log_type:                                                           |
| Sophos Web Appliance              | 5626 | Traffic (srcip, srcport, dstip, dstport, and proto), Syslog (otherwise)                                           |
| Splunk Heavy Forwarder            | 5188 | Syslog                                                                                                    |
| Stormshield Net Security Firewall | 5625 | Traffic (srcip, srcport, dstip, dstport, and proto), Syslog (otherwise)                                           |
| Symantec (CEF)                    | 5143 | Traffic (srcip, srcport, dstip, dstport, and proto), Syslog (otherwise)                                           |
| Symantec Endpoint Protection      | 5525 | Traffic (dstip), Syslog (otherwise)                                                                               |
| Symantec Firewall                 | 5155 | Syslog                                                                                                    |
| Symantec Messaging Gateway        | 5567 | Traffic (srcip, srcport, dstip, dstport, and proto), Syslog (otherwise)                                           |

| Device                                                        | Port | Index                                                                                                  |
|---------------------------------------------------------------|------|----------------------------------------------------------------------------------------------------|
| Synology Directory Server                                     | 5597 | Traffic (srcip, srcport, dstip, dstport, and proto), Syslog (otherwise)                                |
| Thales Group CipherTrust Manager                              | 5674 | Traffic (srcip, srcport, dstip, dstport, and proto), Syslog (otherwise)                                |
| Trellix FireEye HX                                            | 5644 | Traffic (srcip, srcport, dstip, dstport, and proto), Syslog (otherwise)                                |
| Trend Micro - Deep Security Agent (LEEF)                      | 5522 | Traffic (srcip), Syslog (otherwise)                                                                    |
| Trend Micro (CEF)                                             | 5143 | Traffic (srcip, srcport, dstip, dstport, and proto), Syslog (otherwise)                                |
| Trend Micro Apex Central (CEF)                                | 5143 | Traffic (srcip, srcport, dstip, dstport, and proto), Syslog (otherwise)                                |
| Trend Micro Interscan Messaging                               | 5678 | Traffic (srcip, srcport, dstip, dstport, and proto), Syslog (otherwise)                                |
| Trend Micro Proxy                                             | 5540 | Traffic (dstip), Syslog (otherwise)                                                                    |
| Trend Micro TippingPoint Intrusion<br>Prevention System (IPS) | 5672 | Traffic (srcip, srcport, dstip, dstport, and proto), Syslog (otherwise)                                |
| Tripwire Enterprise                                           | 5186 | Syslog                                                                                                 |
| Ubiquiti                                                      | 5552 | Traffic (srcip, srcport, dstip, dstport, and proto), Syslog (otherwise)                                |
| Unix                                                          | 5633 | Traffic (srcip, srcport, dstip, dstport, and proto), Syslog (otherwise)                                |
| Untangle Firewall (Syslog JSON)                               | 5142 | ML IDS/Malware (threat), Traffic (srcip,<br>srcport, dstip, dstport, and proto), Syslog<br>(otherwise) |
| Varonis DatAdvantage (CEF)                                    | 5143 | Traffic (srcip, srcport, dstip, dstport, and proto), Syslog (otherwise)                                |
| Versa Networks Firewall                                       | 5568 | ML IDS/Malware (threat), Traffic (srcip,<br>srcport, dstip, dstport, and proto), Syslog<br>(otherwise) |
| VMware - Carbon Black (LEEF)                                  | 5522 | Traffic (srcip), Syslog (otherwise)                                                                    |
| VMware ESXi                                                   | 5600 | Syslog                                                                                                 |
| VMWare Horizon                                                | 5687 | Traffic (srcip, srcport, dstip, dstport, and proto), Syslog (otherwise)                                |

| Device                                 | Port | Index                                                                                                    |
|----------------------------------------|------|----------------------------------------------------------------------------------------------------|
| VMware NSX-T Data Center               | 5574 | Traffic (srcip, srcport, dstip, dstport, and proto), Syslog (otherwise)                                      |
| VMware UAG                             | 5620 | Traffic (srcip, srcport, dstip, dstport, and proto), Syslog (otherwise)                                      |
| VMware Vcenter                         | 5615 | Traffic (srcip, srcport, dstip, dstport, and proto), Syslog (otherwise)                                      |
| VMWare VeloCloud SD-WAN                | 5685 | Traffic (srcip, srcport, dstip, dstport, and proto), Syslog (otherwise)                                      |
| WatchGuard - XTM (LEEF)                | 5522 | Traffic (srcip), Syslog (otherwise)                                                                          |
| WatchGuard firewall security appliance | 5557 | Traffic (srcip, srcport, dstip, dstport, and proto), Syslog (otherwise)                                      |
| Wazuh                                  | 5634 | Windows Events (winlogevent) , Traffic<br>(srcip, srcport, dstip, dstport, and proto),<br>Syslog (otherwise) |
| Windows DNS Server                     | 5599 | Traffic (srcip, srcport, dstip, dstport, and proto), Syslog (otherwise)                                      |
| Windows Event NXLog                    | 5601 | Windows Events (winlogevent), Traffic<br>(srcip, srcport, dstip, dstport, and proto),<br>Syslog (otherwise)  |
| Windows System Security                | 5610 | Windows Events (winlogevent), Traffic<br>(srcip, srcport, dstip, dstport, and proto),<br>Syslog (otherwise)  |
| Wins IPS ONE-1 / Wins DDX              | 5538 | ML IDS/Malware (vendor.attack_name),<br>Syslog (otherwise)                                                   |
| WINS Sniper NGFW                       | 5649 | Traffic (srcip, srcport, dstip, dstport, and proto), Syslog (otherwise)                                      |
| Zix Mail                               | 5185 | Traffic (srcip), Syslog (otherwise)                                                                          |
| Zscaler NSSWeblog (CEF)                | 5143 | Syslog                                                                                                    |
| Zscaler ZIA Firewall                   | 5549 | ML IDS/Malware (threat), Traffic (srcip,<br>srcport, dstip, dstport, and proto), Syslog<br>(otherwise)       |
| Zscaler ZIA Web                        | 5550 | ML IDS/Malware (threat), Traffic (srcip,<br>srcport, dstip, dstport, and proto), Syslog<br>(otherwise)       |

| Device         | Port | Index                                                                                                  |
|----------------|------|----------------------------------------------------------------------------------------------------|
| Zscaler ZPA    | 5551 | ML IDS/Malware (threat), Traffic (srcip,<br>srcport, dstip, dstport, and proto), Syslog<br>(otherwise) |
| Zyxel Firewall | 5594 | Traffic (srcip, srcport, dstip, dstport, and proto), Syslog (otherwise)                                |

## Legal notice

©2024 BlackBerry Limited. Trademarks, including but not limited to BLACKBERRY, BBM, BES, EMBLEM Design, ATHOC, CYLANCE and SECUSMART are the trademarks or registered trademarks of BlackBerry Limited, its subsidiaries and/or affiliates, used under license, and the exclusive rights to such trademarks are expressly reserved. All other trademarks are the property of their respective owners.

Patents, as applicable, identified at: www.blackberry.com/patents.

This documentation including all documentation incorporated by reference herein such as documentation provided or made available on the BlackBerry website provided or made accessible "AS IS" and "AS AVAILABLE" and without condition, endorsement, guarantee, representation, or warranty of any kind by BlackBerry Limited and its affiliated companies ("BlackBerry") and BlackBerry assumes no responsibility for any typographical, technical, or other inaccuracies, errors, or omissions in this documentation. In order to protect BlackBerry proprietary and confidential information and/or trade secrets, this documentation may describe some aspects of BlackBerry technology in generalized terms. BlackBerry reserves the right to periodically change information that is contained in this documentation; however, BlackBerry makes no commitment to provide any such changes, updates, enhancements, or other additions to this documentation to you in a timely manner or at all.

This documentation might contain references to third-party sources of information, hardware or software, products or services including components and content such as content protected by copyright and/or third-party websites (collectively the "Third Party Products and Services"). BlackBerry does not control, and is not responsible for, any Third Party Products and Services including, without limitation the content, accuracy, copyright compliance, compatibility, performance, trustworthiness, legality, decency, links, or any other aspect of Third Party Products and Services. The inclusion of a reference to Third Party Products and Services in this documentation does not imply endorsement by BlackBerry of the Third Party Products and Services or the third party in any way.

EXCEPT TO THE EXTENT SPECIFICALLY PROHIBITED BY APPLICABLE LAW IN YOUR JURISDICTION, ALL CONDITIONS, ENDORSEMENTS, GUARANTEES, REPRESENTATIONS, OR WARRANTIES OF ANY KIND, EXPRESS OR IMPLIED, INCLUDING WITHOUT LIMITATION, ANY CONDITIONS, ENDORSEMENTS, GUARANTEES, REPRESENTATIONS OR WARRANTIES OF DURABILITY, FITNESS FOR A PARTICULAR PURPOSE OR USE, MERCHANTABILITY, MERCHANTABLE QUALITY, NON-INFRINGEMENT, SATISFACTORY QUALITY, OR TITLE, OR ARISING FROM A STATUTE OR CUSTOM OR A COURSE OF DEALING OR USAGE OF TRADE, OR RELATED TO THE DOCUMENTATION OR ITS USE, OR PERFORMANCE OR NON-PERFORMANCE OF ANY SOFTWARE, HARDWARE, SERVICE, OR ANY THIRD PARTY PRODUCTS AND SERVICES REFERENCED HEREIN, ARE HEREBY EXCLUDED. YOU MAY ALSO HAVE OTHER RIGHTS THAT VARY BY STATE OR PROVINCE. SOME JURISDICTIONS MAY NOT ALLOW THE EXCLUSION OR LIMITATION OF IMPLIED WARRANTIES AND CONDITIONS. TO THE EXTENT PERMITTED BY LAW, ANY IMPLIED WARRANTIES OR CONDITIONS RELATING TO THE DOCUMENTATION TO THE EXTENT THEY CANNOT BE EXCLUDED AS SET OUT ABOVE, BUT CAN BE LIMITED, ARE HEREBY LIMITED TO NINETY (90) DAYS FROM THE DATE YOU FIRST ACQUIRED THE DOCUMENTATION OR THE ITEM THAT IS THE SUBJECT OF THE CLAIM.

TO THE MAXIMUM EXTENT PERMITTED BY APPLICABLE LAW IN YOUR JURISDICTION, IN NO EVENT SHALL BLACKBERRY BE LIABLE FOR ANY TYPE OF DAMAGES RELATED TO THIS DOCUMENTATION OR ITS USE, OR PERFORMANCE OR NON-PERFORMANCE OF ANY SOFTWARE, HARDWARE, SERVICE, OR ANY THIRD PARTY PRODUCTS AND SERVICES REFERENCED HEREIN INCLUDING WITHOUT LIMITATION ANY OF THE FOLLOWING DAMAGES: DIRECT, CONSEQUENTIAL, EXEMPLARY, INCIDENTAL, INDIRECT, SPECIAL, PUNITIVE, OR AGGRAVATED DAMAGES, DAMAGES FOR LOSS OF PROFITS OR REVENUES, FAILURE TO REALIZE ANY EXPECTED SAVINGS, BUSINESS INTERRUPTION, LOSS OF BUSINESS INFORMATION, LOSS OF BUSINESS OPPORTUNITY, OR CORRUPTION OR LOSS OF DATA, FAILURES TO TRANSMIT OR RECEIVE ANY DATA, PROBLEMS ASSOCIATED WITH ANY APPLICATIONS USED IN CONJUNCTION WITH BLACKBERRY PRODUCTS OR SERVICES, DOWNTIME COSTS, LOSS OF THE USE OF BLACKBERRY PRODUCTS OR SERVICES OR ANY PORTION THEREOF OR OF ANY AIRTIME SERVICES, COST OF SUBSTITUTE GOODS, COSTS OF COVER, FACILITIES OR SERVICES, COST OF CAPITAL, OR OTHER SIMILAR PECUNIARY LOSSES, WHETHER OR NOT SUCH DAMAGES WERE FORESEEN OR UNFORESEEN, AND EVEN IF BLACKBERRY HAS BEEN ADVISED OF THE POSSIBILITY OF SUCH DAMAGES.

TO THE MAXIMUM EXTENT PERMITTED BY APPLICABLE LAW IN YOUR JURISDICTION, BLACKBERRY SHALL HAVE NO OTHER OBLIGATION, DUTY, OR LIABILITY WHATSOEVER IN CONTRACT, TORT, OR OTHERWISE TO YOU INCLUDING ANY LIABILITY FOR NEGLIGENCE OR STRICT LIABILITY.

THE LIMITATIONS, EXCLUSIONS, AND DISCLAIMERS HEREIN SHALL APPLY: (A) IRRESPECTIVE OF THE NATURE OF THE CAUSE OF ACTION, DEMAND, OR ACTION BY YOU INCLUDING BUT NOT LIMITED TO BREACH OF CONTRACT, NEGLIGENCE, TORT, STRICT LIABILITY OR ANY OTHER LEGAL THEORY AND SHALL SURVIVE A FUNDAMENTAL BREACH OR BREACHES OR THE FAILURE OF THE ESSENTIAL PURPOSE OF THIS AGREEMENT OR OF ANY REMEDY CONTAINED HEREIN; AND (B) TO BLACKBERRY AND ITS AFFILIATED COMPANIES, THEIR SUCCESSORS, ASSIGNS, AGENTS, SUPPLIERS (INCLUDING AIRTIME SERVICE PROVIDERS), AUTHORIZED BLACKBERRY DISTRIBUTORS (ALSO INCLUDING AIRTIME SERVICE PROVIDERS) AND THEIR RESPECTIVE DIRECTORS, EMPLOYEES, AND INDEPENDENT CONTRACTORS.

IN ADDITION TO THE LIMITATIONS AND EXCLUSIONS SET OUT ABOVE, IN NO EVENT SHALL ANY DIRECTOR, EMPLOYEE, AGENT, DISTRIBUTOR, SUPPLIER, INDEPENDENT CONTRACTOR OF BLACKBERRY OR ANY AFFILIATES OF BLACKBERRY HAVE ANY LIABILITY ARISING FROM OR RELATED TO THE DOCUMENTATION.

Prior to subscribing for, installing, or using any Third Party Products and Services, it is your responsibility to ensure that your airtime service provider has agreed to support all of their features. Some airtime service providers might not offer Internet browsing functionality with a subscription to the BlackBerry<sup>®</sup> Internet Service. Check with your service provider for availability, roaming arrangements, service plans and features. Installation or use of Third Party Products and Services with BlackBerry's products and services may require one or more patent, trademark, copyright, or other licenses in order to avoid infringement or violation of third party rights. You are solely responsible for determining whether to use Third Party Products and Services and if any third party licenses are required to do so. If required you are responsible for acquiring them. You should not install or use Third Party Products and Services until all necessary licenses have been acquired. Any Third Party Products and Services and are provided "AS IS" with no express or implied conditions, endorsements, guarantees, representations, or warranties of any kind by BlackBerry and BlackBerry assumes no liability whatsoever, in relation thereto. Your use of Third Party Products and Services shall be governed by and subject to you agreeing to the terms of separate licenses and other agreements applicable thereto with third parties, except to the extent expressly covered by a license or other agreement with BlackBerry.

The terms of use of any BlackBerry product or service are set out in a separate license or other agreement with BlackBerry applicable thereto. NOTHING IN THIS DOCUMENTATION IS INTENDED TO SUPERSEDE ANY EXPRESS WRITTEN AGREEMENTS OR WARRANTIES PROVIDED BY BLACKBERRY FOR PORTIONS OF ANY BLACKBERRY PRODUCT OR SERVICE OTHER THAN THIS DOCUMENTATION.

BlackBerry Enterprise Software incorporates certain third-party software. The license and copyright information associated with this software is available at http://worldwide.blackberry.com/legal/thirdpartysoftware.jsp.

BlackBerry Limited 2200 University Avenue East Waterloo, Ontario Canada N2K 0A7

BlackBerry UK Limited Ground Floor, The Pearce Building, West Street, Maidenhead, Berkshire SL6 1RL United Kingdom

Published in Canada